目次

**‡** 🗌

- 操作手順
  - 。<u>1.ロゴ画像の設定</u>
  - 。 <u>2.背景色の設定</u>
  - 。<u>3.文字色の設定</u>
  - 。<u>4.設定の確定</u>

利用者画面や通知メールで表示されるロゴ画像、背景色および文字色を設定します。

# 操作手順

#### 1口ゴ画像の設定

メニューより[基本設定]-[全体設定]-[ブランディング設定]をクリックして「ブランディング設定画面」を表示させ、その後「標準の画像を使用する」または「任意の画像を使用する」 を選択します。 任意の画像を使用する場合は、【画像を変更するボタン】をクリックして、画像ファイルを選

択してください。

ブランディング設定

| ブランディング設定 |      |                                                                                                    |
|-----------|------|----------------------------------------------------------------------------------------------------|
|           | ロゴ面像 | ◎ 標準の画像を使用する                                                                                                    |
|           |      | <ul> <li>任意の画像を使用する</li> <li>(画像ファイルを選択してください)</li> </ul>                                                                                        |
|           |      | 画像ファイルは幅300ピクセル、高さ50ピクセルの<br>PNG/JPG/BMP/GIF形式をご利用ください。<br>PNGとGIF形式では透過形式も利用することができます。<br>幅300ピクセル、高さ50ピクセルのどちらかを越えた場合<br>は、縦横比を維持した縮小処理が行われます。 |
|           | 背景色  | 107FCD 初期值に戻す                                                                                                    |
|           | 文字色  | DFDFDF 初期値に戻す                                                                                                    |

C 更新

1.標準の画像を使用した場合

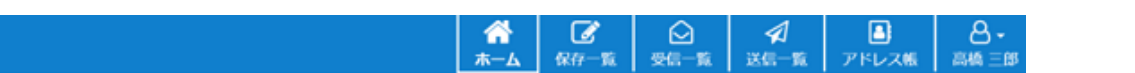

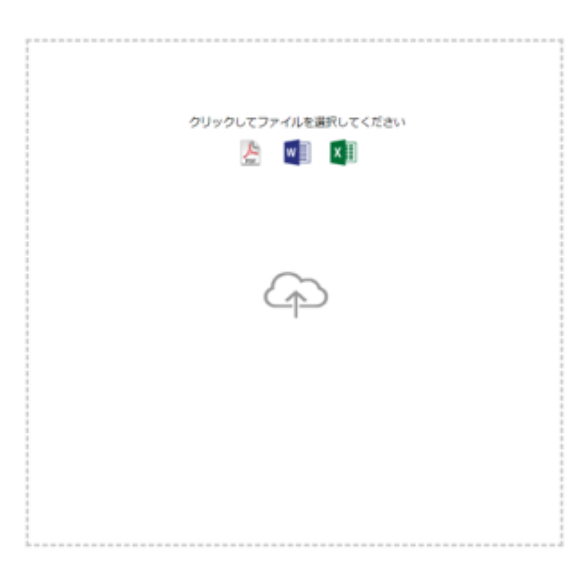

2.任意の画像を使用した場合の例

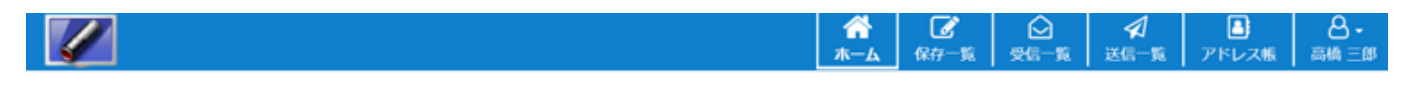

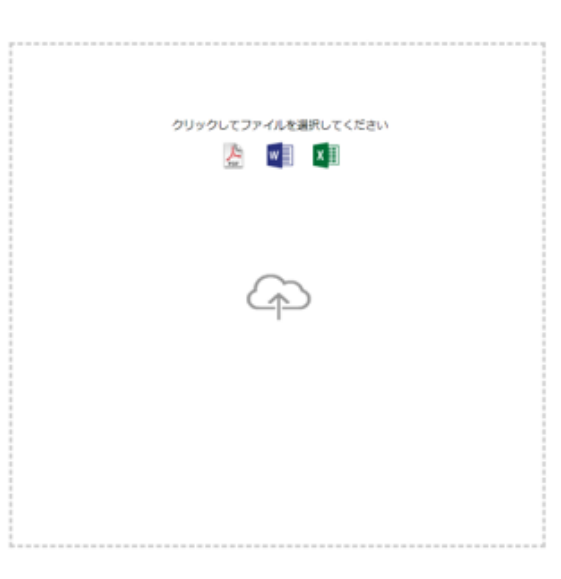

設定可能な画像ファイル

幅300ピクセル、高さ50ピクセルのPNG/JPG/BMP/GIF形式が利用できます。PNG/GIF形式で は透明色を利用することが出来ます。

高さが50ピクセルを越える場合には、縦横比を保った状態で縮小されます。

#### 2背景色の設定

背景色の入力ボックスをクリックし、カラーチャートから色を選択します。 16進数カラーコードで指定することもできます。 【初期値に戻すボタン】をクリックすると、「107FCD」が設定されます。

ブランディング設定

| ブランディング設定 |      |                                                                                                    |
|-----------|------|----------------------------------------------------------------------------------------------------|
|           | ロゴ画像 | ◎ 標準の画像を使用する                                                                                                    |
|           |      | ◎ 任意の画像を使用する                                                                                                    |
|           |      | ● 画像を変更する     ●     ■像を変更する     ■     ■     ■     ■     ■     ■     ■     ■     ■     ■     ■     ■     ■     ■     ■     ■     ■     ■     ■     ■     ■     ■     ■     ■     ■     ■     ■     ■     ■     ■     ■     ■     ■     ■     ■     ■     ■     ■     ■     ■     ■     ■     ■     ■     ■     ■     ■     ■     ■     ■     ■     ■     ■     ■     ■     ■     ■     ■     ■     ■     ■     ■     ■     ■     ■     ■     ■     ■     ■     ■     ■     ■     ■     ■     ■     ■     ■     ■     ■     ■     ■     ■     ■     ■     ■     ■     ■     ■     ■     ■     ■     ■     ■     ■     ■     ■     ■     ■     ■     ■     ■     ■     ■     ■     ■     ■     ■     ■     ■     ■     ■     ■     ■     ■     ■     ■     ■     ■     ■     ■     ■     ■     ■     ■     ■     ■     ■     ■     ■     ■     ■     ■     ■     ■     ■     ■     ■     ■     ■     ■     ■     ■     ■     ■     ■     ■     ■     ■     ■     ■     ■     ■     ■     ■     ■     ■     ■     ■     ■     ■     ■     ■     ■     ■     ■     ■     ■     ■     ■     ■     ■     ■     ■     ■     ■     ■     ■     ■     ■     ■     ■     ■     ■     ■     ■     ■     ■     ■     ■     ■     ■     ■     ■     ■     ■     ■     ■     ■     ■     ■     ■     ■     ■     ■     ■     ■     ■     ■     ■     ■     ■     ■     ■     ■     ■     ■     ■     ■     ■     ■     ■     ■     ■     ■     ■     ■     ■     ■     ■     ■     ■     ■     ■     ■     ■     ■     ■     ■     ■     ■     ■     ■     ■     ■     ■     ■     ■     ■     ■     ■     ■     ■     ■     ■     ■     ■     ■     ■     ■     ■     ■     ■     ■     ■     ■     ■     ■     ■     ■     ■     ■     ■     ■     ■     ■     ■     ■     ■     ■     ■     ■     ■     ■     ■     ■     ■     ■     ■     ■     ■     ■     ■     ■     ■     ■     ■     ■     ■     ■     ■     ■     ■     ■     ■     ■     ■     ■     ■     ■     ■     ■     ■     ■     ■     ■     ■     ■     ■     ■     ■     ■     ■     ■     ■     ■     ■     ■     ■     ■     ■     ■     ■     ■     ■ |
|           | 背景色  | 2DBFFC 初期値に戻す                                                                                                    |
|           | 文字色  | DFDFDF 初期値に戻す                                                                                                    |
|           |      |                                                                                                    |

利用者画面のヘッダー部分の背景色が選択した色に設定されます。

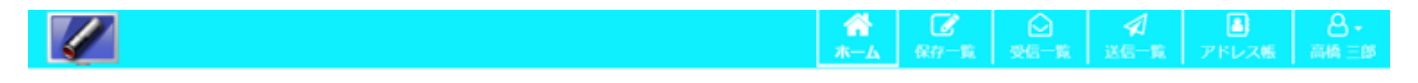

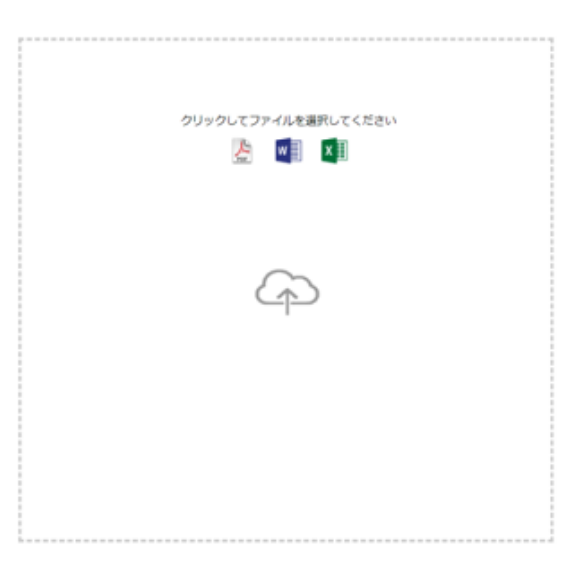

#### 3**文字色の設定**

文字色の入力ボックスをクリックし、カラーチャートから色を選択します。 16進数カラーコードで指定することもできます。 【初期値に戻すボタン】をクリックすると、「FFFFFF」が設定されます。

ブランディング設定

| ブランディング設定 |      |                                                                 |                                                                                                    |
|-----------|------|-----------------------------------------------------------------|----------------------------------------------------------------------------------------------------|
|           | ロゴ画像 | ◎ 標準の画像を使用                                                      | 175                                                                                                  |
|           |      | <ul> <li>任意の画像を使用</li> </ul>                                    | 月する<br><b> 雪</b> 画像を変更する                                                                             |
|           |      | 画像ファイルは<br>PNG/JPG/BMP/0<br>PNGとGIF形式で<br>幅300ピクセル、<br>は、縦横比を維持 | 留300ビクセル、高さ50ビクセルの<br>GIF形式をご利用ください。<br>では透過形式も利用することができます。<br>高さ50ピクセルのどちらかを越えた場合<br>身した縮小処理が行われます。 |
|           | 背景色  | 2DBFFC                                                          | 初期値に戻す                                                                                               |
|           | 文字色  | 262626                                                          | 初期値に戻す                                                                                               |
|           |      |                                                                 |                                                                                                    |

利用者画面のヘッダー部分の文字色が選択した色に設定されます。

|                     | ★<br>ホーム | <b>》</b><br>保存一覧 | ○<br>受信一覧 | ✓ 送信一覧 | ■<br>アドレス帳 | - <mark></mark><br>高橋 三郎 |
|---------------------|----------|------------------|-----------|--------|------------|--------------------------|
|                     |          |                  |           |        |            |                          |
|                     |          |                  |           |        |            |                          |
| クリックしてファイルを選択してください |          |                  |           |        |            |                          |
|                     |          |                  |           |        |            |                          |
|                     |          |                  |           |        |            |                          |
| (p)                 |          |                  |           |        |            |                          |
|                     |          |                  |           |        |            |                          |
|                     |          |                  |           |        |            |                          |
|                     |          |                  |           |        |            |                          |
|                     |          |                  |           |        |            |                          |
|                     |          |                  |           |        |            |                          |

## 4設定の確定

### 設定を変更したら、右下の【更新ボタン】をクリックします。

ブランディング設定

| ブランディング設定 |      |                                                                                                    |  |
|-----------|------|----------------------------------------------------------------------------------------------------|--|
|           | ロゴ画像 | ○ 標準の画像を使用する                                                                                                    |  |
|           |      | <ul> <li>         任意の画像を使用する     </li> <li>              金 画像を変更する      </li> </ul>                                                              |  |
|           |      | 画像ファイルは幅300ビクセル、高さ50ビクセルの<br>PNG/JPG/BMP/GIF形式をご利用ください。<br>PNGとGIF形式では透過形式も利用することができます。<br>幅300ピクセル、高さ50ピクセルのどちらかを越えた場合<br>は、縦横比を維持した縮小処理が行われます。 |  |
|           | 背景色  | 2BB5FF 初期値に戻す                                                                                                    |  |
|           | 文字色  | FFFFFF 初期値に戻す                                                                                                    |  |
|           |      |                                                                                                    |  |

C 更新